## http://www.coolwindows.fr/tutoriel-32.html

Windows Serveur 2008 R2 : Service d'impression (Chapitre 5)

Pré-requis :

- Pilotes d'imprimante x86 et x64.

I) Installation du rôle

Rendez-vous dans "Gestionnaire de Serveur" puis dans "Rôles" cliquer sur "Ajouter des Rôles",

Sélectionner "Services de documents et d'impression" est cliquer sur "Suivant",

| Assistant Ajout de rôles                                                                                                    |                                                                                                    | ×                                                                                                    |  |  |  |
|----------------------------------------------------------------------------------------------------|----------------------------------------------------------------------------------------------------|----------------------------------------------------------------------------------------------------|--|--|--|
| Sélectionnez des rôles de serveurs                                                                                                    |                                                                                                    |                                                                                                    |  |  |  |
| Avant de commencer<br>Rôles de serveurs<br>Services de documents et d'impre<br>Services de rôle<br>Confirmation<br>État d'avancement<br>Résultats | Sélectionnez un ou plusieurs rôles à installer sur ce serveur.         Rôles :         Hyper-V         Serveur d'applications         Serveur de télécopie         Serveur DHCP         Serveur DNS (Installé)         Serveur DMS (Installé)         Services AD LDS (Active Directory Lightweight Directory Services)         Services AD RMS (Active Directory Rights Management Services)         Services Bureau à distance         Services de certificats Active Directory         Services de déploiement Windows         Services de domaine Active Directory (Installé)         Services de domaine Active Directory (Installé)         Services de stratégie et d'accès réseau         Services WSUS (Windows Server Update Services)         Image: En savoir plus sur les rôles de serveur          Précédent | Description :         Les services d'impression et de numérisation de document vous permettent de centraliser les tâches de gestion du serveur d'impression et des imprimantes réseau. Avec ce rôle, vous pouvez aussi recevoir des documents numérisés à partir de scanneurs réseau et router les documents vers une ressource réseau partagée, vers un site Windows SharePoint Services ou vers des adresses de messagerie.         >       Installer |  |  |  |

Voici une petite explication du rôles Services de documents et d'impression, cliquer sur "Suivant",

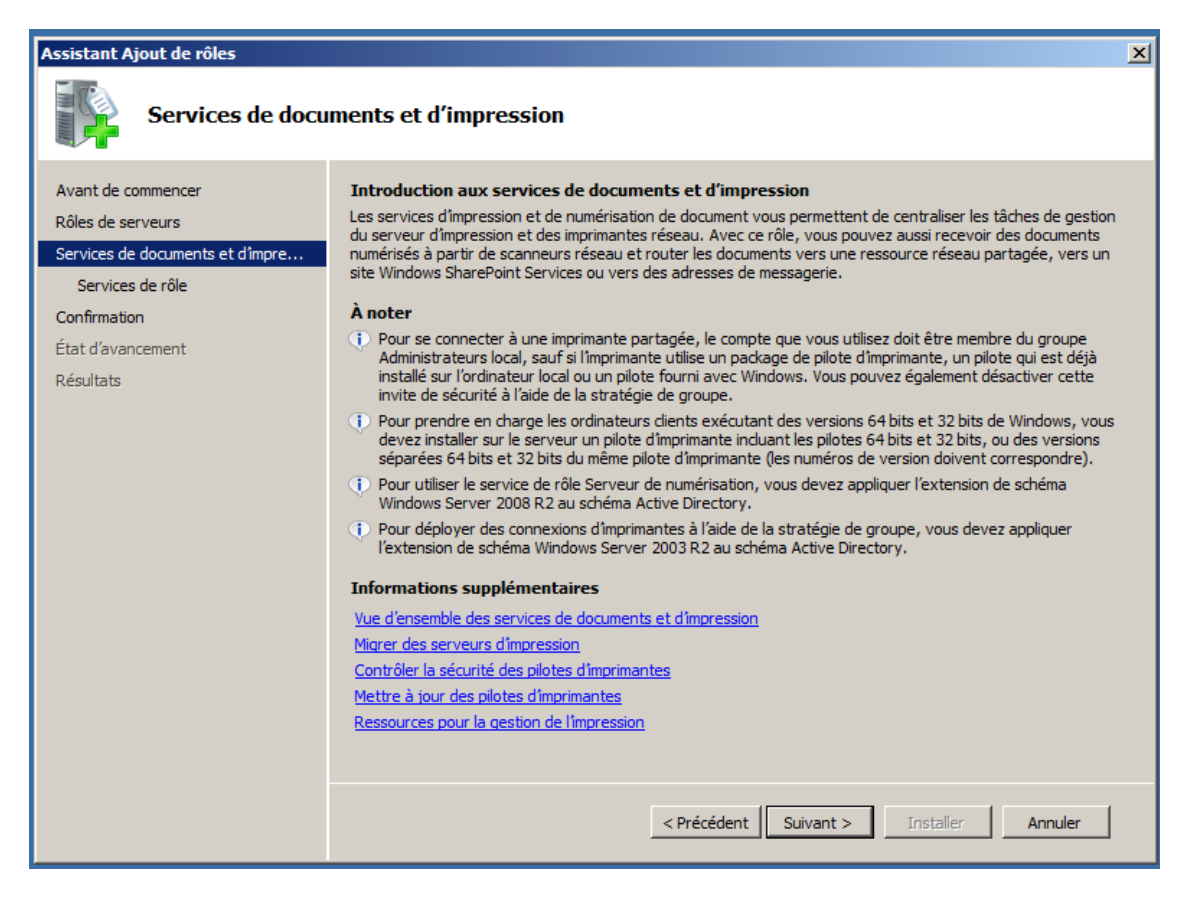

Sélectionner "Serveur d'impression" puis cliquer sur "Suivant",

| Assistant Ajout de rôles                                                                                                    | ×                                                                                                    |  |  |  |
|----------------------------------------------------------------------------------------------------|----------------------------------------------------------------------------------------------------|--|--|--|
| Sélectionner les services de rôle                                                                                                    |                                                                                                    |  |  |  |
| Avant de commencer<br>Rôles de serveurs<br>Services de documents et d'impre<br>Services de rôle<br>Confirmation<br>État d'avancement<br>Résultats | Services de rôle à installer pour Services de documents et d'Impression :         Services de rôle :       Description :         Service IPD       Description :         Description :       Services de númérisation distribuée         Service d'Impression induit le composant logiciel enfichable Gestion de l'Impression, qui est utilisé pour gérer plusieurs imprimantes ou es everus d'Impression et pour migrer des imprimantes vers et depuis d'autres serveurs d'Impression windows.         En savoir plus sur les services de rôle       En savoir plus sur les services de rôle |  |  |  |
|                                                                                                    | < Précédent Suivant > Installer Annuler Annuler                                                                                                    |  |  |  |

Voici le résumé de se qui va être installé, cliquer sur "Installer",

| Assistant Ajout de rôles                                                                                                    |                                                                                                    | × |
|----------------------------------------------------------------------------------------------------|----------------------------------------------------------------------------------------------------|---|
| Confirmer les sé                                                                                                    | ections pour l'installation                                                                                                    |   |
| Avant de commencer<br>Rôles de serveurs<br>Services de documents et d'impre<br>Services de rôle<br>Confirmation<br>État d'avancement<br>Résultats | Pour installer les rôles, les services de rôle ou les fonctionnalités suivants, diquez sur Installer. <ul> <li>1 message d'information ci-dessous</li> <li>I est possible que ce serveur doive être redémarré à la fin de l'installation.</li> <li>Services de documents et d'impression</li> </ul> Serveur d'impression | - |
|                                                                                                    | Imprimer, envoyer ou enregistrer cette information                                                                                                    |   |
|                                                                                                    | < Précédent Suivant > Installer Annuler                                                                                                    |   |

L'installation et la configuration commence, cette étape dure quelle que minutes,

| Assistant Ajout de rôles                              |                                                                                                |  |  |  |
|-------------------------------------------------------|------------------------------------------------------------------------------------------------|--|--|--|
| Progression de l'installation                         |                                                                                                |  |  |  |
| Avant de commencer                                    | Les rôles, les services de rôle ou les fonctionnalités suivants sont en cours d'installation : |  |  |  |
| Roles de serveurs<br>Services de documents et d'impre | Services de documents et d'impression                                                          |  |  |  |
| Services de rôle                                      |                                                                                                |  |  |  |
| Confirmation                                          |                                                                                                |  |  |  |
| État d'avancement                                     |                                                                                                |  |  |  |
| Résultats                                             |                                                                                                |  |  |  |
|                                                       |                                                                                                |  |  |  |
|                                                       |                                                                                                |  |  |  |
|                                                       |                                                                                                |  |  |  |
|                                                       |                                                                                                |  |  |  |
|                                                       |                                                                                                |  |  |  |
|                                                       |                                                                                                |  |  |  |
|                                                       |                                                                                                |  |  |  |
|                                                       |                                                                                                |  |  |  |
|                                                       |                                                                                                |  |  |  |
|                                                       |                                                                                                |  |  |  |
|                                                       |                                                                                                |  |  |  |
|                                                       |                                                                                                |  |  |  |
|                                                       | < Précédent Suivant > Installer Annuler                                                        |  |  |  |
|                                                       |                                                                                                |  |  |  |

A, la fin de l'installation et si tous c'est bien passer vous aurez se message, cliquer sur "Fermer",

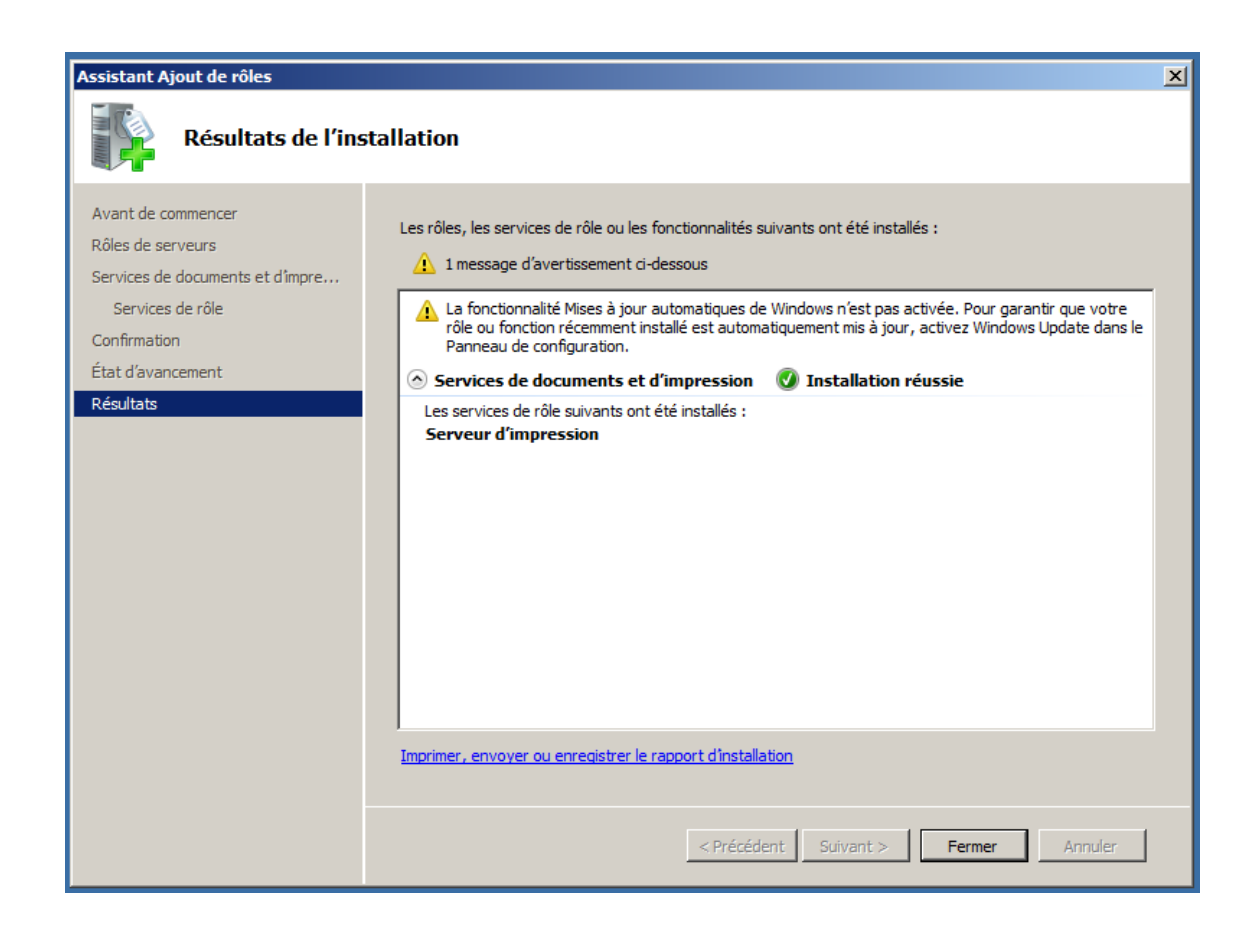

II ) Installation d'une imprimante réseaux sur le serveur d'impression

L'imprimante doit déjà configuré au niveau réseau,

Rendez-vous dans "Périphériques et imprimantes" qui se trouve dans le "Panneau de configuration",

Cliquer sur le bouton "**Ajouter une imprimante**", la fenêtre ci-dessous s'ouvre, cliquer sur "**Ajouter une imprimante locale**",

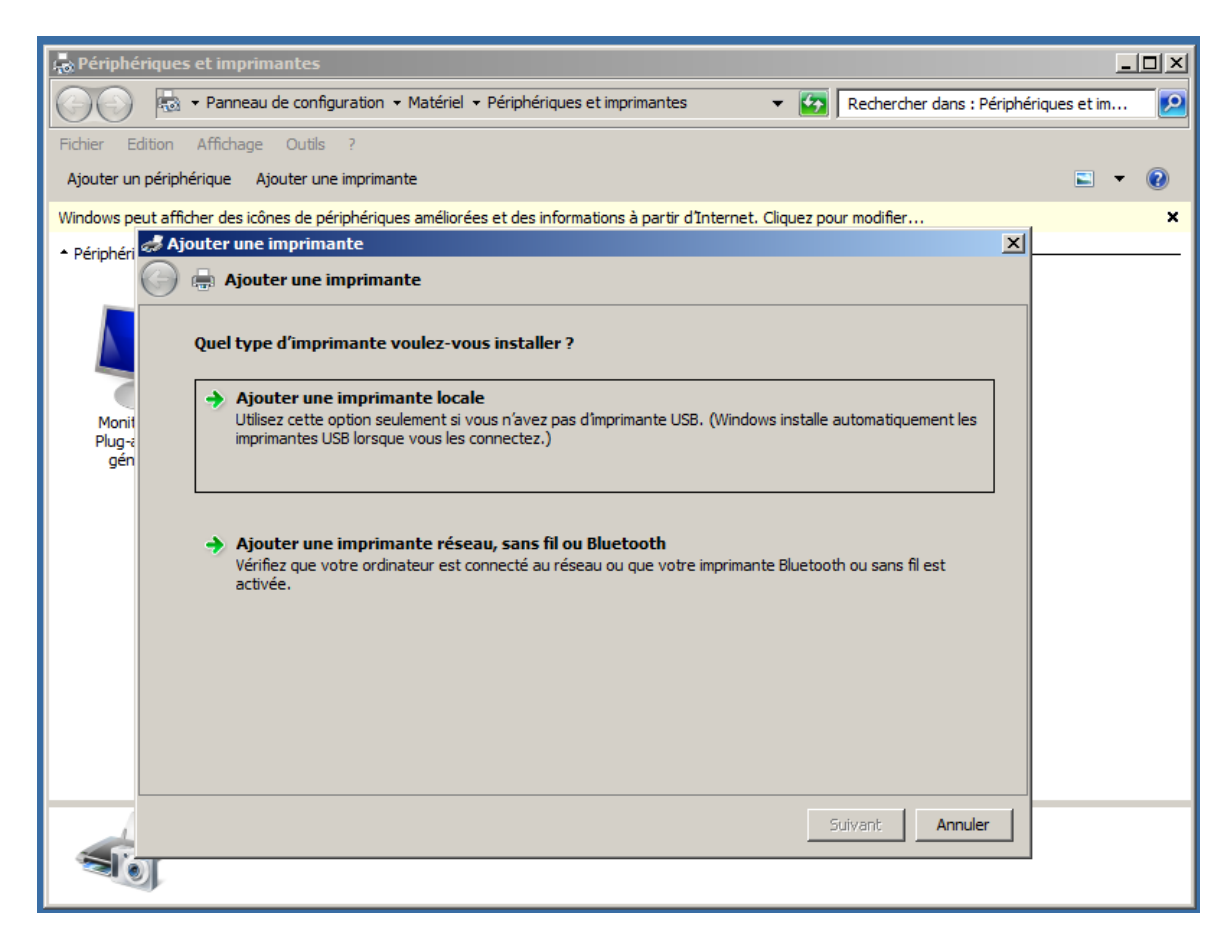

Sélectionner "Créer un nouveau port" puis dans la liste choisissez "Standard TCP/IP Port", cliquer sur "Suivant",

| <i>ฝ</i> Ajouter une imprimante                                  |                                                                     | ×       |
|------------------------------------------------------------------|---------------------------------------------------------------------|---------|
| 🌀 🖶 Ajouter une imprimante                                       |                                                                     |         |
| Choisir un port d'imprimante                                     |                                                                     |         |
| Un port d'imprimante est un typ<br>informations avec une imprima | e de connexion qui permet à votre ordinateur d'échanger des<br>nte. |         |
| O Utiliser un port existant :                                    | LPT1: (Port imprimante)                                             | Ŧ       |
| Créer un nouveau port :                                          |                                                                     |         |
| Type de port :                                                   | Standard TCP/IP Port                                                | •       |
|                                                                  |                                                                     |         |
|                                                                  |                                                                     |         |
|                                                                  |                                                                     |         |
|                                                                  |                                                                     |         |
|                                                                  |                                                                     |         |
|                                                                  | Suivant                                                             | Annuler |

Dans le champ "**Nom d'hôte ou adresse IP**", indiquer l'adresse IP de l'imprimante et cliquer sur "**Suivant**",

| Ajouter une imprimante         |                                                  | ×       |
|--------------------------------|--------------------------------------------------|---------|
| Entrer un nom d'hôte ou une    | adresse IP d'imprimante                          |         |
| Type de périphérique :         | Périphérique TCP/IP                              | -       |
| Nom d'hôte ou adresse IP :     | 10.190.10.1                                      |         |
| Nom du port :                  | 10.190.10.1                                      |         |
| ✓ Interroger l'imprimante et s | électionner automatiquement le pilote à utiliser |         |
|                                |                                                  |         |
|                                |                                                  |         |
|                                |                                                  |         |
|                                |                                                  |         |
|                                |                                                  | 1       |
|                                | Suivant                                          | Annuler |

La détection peut durer plusieurs minute,

| a Ajouter une imprimante                                                                                                   | × |
|----------------------------------------------------------------------------------------------------|---|
| 🌍 🖶 Ajouter une imprimante                                                                                                 |   |
| Détection du port TCP/IP                                                                                                   |   |
| Détection du port TCP/IP<br>Windows affichera automatiquement la page suivante une fois le processus de détection terminé. |   |
|                                                                                                    |   |
|                                                                                                    |   |
| Suivant Annuler                                                                                                    | ב |

Dans **"Type de périphérique**", sélectionner "**Standard**" et "**Generic Network Card**", puis cliquer sur "**Suivant**",

| <i>ه</i> Ajouter u                                 | ne imprimante                                                                                                    | × |
|----------------------------------------------------|----------------------------------------------------------------------------------------------------|---|
| 🌀 🖶 Aja                                            | puter une imprimante                                                                                                    |   |
| Inform                                             | nations supplémentaires requises concernant le port                                                                                                    |   |
| Cep                                                | ériphérique est introuvable sur le réseau. Vérifiez que :                                                                                                    |   |
| 1. Le<br>2. Vo<br>3. Le<br>4. L'<br>Si vo<br>Corri | e périphérique est allumé.<br>ous êtes connecté au réseau.<br>e périphérique est configuré correctement.<br>adresse de la page précédente est correcte.<br>ous pensez que l'adresse est incorrecte, cliquez sur Précédent pour revenir à la page précédente.<br>igez l'adresse et effectuez une nouvelle recherche sur le réseau. Si vous êtes sûr que l'adresse est<br>ecte, sélectionnez le type de périphérique ci-dessous. |   |
| ⊤Ту                                                | pe de périphérique                                                                                                    |   |
| ۰                                                  | Standard Generic Network Card                                                                                                    |   |
| 0                                                  | Personnalisé Paramètres                                                                                                    |   |
|                                                    |                                                                                                    |   |
|                                                    | Suivant Annuler                                                                                                    |   |

La détection peut durer plusieurs minute,

| al Ajouter une imprimante                                                                                   | × |
|----------------------------------------------------------------------------------------------------|---|
| 🕞 🖶 Ajouter une imprimante                                                                                  |   |
| Détection du modèle de pilote                                                                               |   |
| Windows communique avec l'imprimante afin de détecter<br>automatiquement le pilote d'impression à utiliser. |   |
| 3                                                                                                    |   |
|                                                                                                    |   |
|                                                                                                    |   |
| Suivant Annuler                                                                                             | ו |

Le serveur affiche la liste de fabriquent d'imprimante cliquer sur "**Disque fourni...**" et le sélectionner les fichier inf (le pilote x64), puis cliquer sur "**OK**",

|                               | istaller à partir du disque                                                                                                    | × |
|-------------------------------|----------------------------------------------------------------------------------------------------|---|
| Fabricant<br>Brother<br>Canon | Insérez le disque d'installation du fabricant, puis vérifiez<br>que le lecteur approprié est sélectionné ci-dessous.<br>Annuler |   |
| Epson                         | C:\Users\Administrateur\Desktop\x64                                                                                             | 1 |
|                               |                                                                                                    |   |
| Fuji Xerox<br>Generic         | Brother DCP-130C                                                                                                    | _ |

Sélectionner votre modèle d'imprimante et cliquer sur "Suivant",

| 🦪 Ajout          | ter une imprimante                                                                                                    | × |
|------------------|----------------------------------------------------------------------------------------------------|---|
| <del>(</del> ] = | Ajouter une imprimante                                                                                                    |   |
| In               | a <b>staller le pilote d'imprimante</b><br>Choisissez l'imprimante dans la liste. Cliquez sur Windows Update pour voir d'autres modèles.<br>Pour installer le pilote à partir d'un CD d'installation, cliquez sur Disque fourni. |   |
|                  | Imprimantes<br>Xerox WorkCentre 7232<br>Xerox WorkCentre 7242                                                                                                    |   |
|                  | Ce pilote a été signé numériquement. Windows Update Disque fourni Pourquoi la signature du pilote est-elle importante ? Suivant Annuler                                                                                          |   |

Choisissez un nom pour l'imprimante et cliquer sur "Suivant",

| 🦪 Ajouter une imprimante      |                                             | <u>.</u>        |
|-------------------------------|---------------------------------------------|-----------------|
| 🌀 🖶 Ajouter une imprimante    | e                                           |                 |
| Entrer un nom d'imprimant     | e                                           |                 |
| Nom de l'imprimante :         | PRT-001                                     |                 |
| Cette imprimante va être inst | allée avec le pilote Xerox WorkCentre 7232. |                 |
|                               |                                             |                 |
|                               |                                             |                 |
|                               |                                             |                 |
|                               |                                             |                 |
|                               |                                             | Suivant Annuler |

Le serveur installe le pilote,

| 🦽 Ajouter une i | imprimante                   | ×  |
|-----------------|------------------------------|----|
| 🕝 🖶 Ajout       | er une imprimante            |    |
|                 |                              |    |
|                 |                              |    |
|                 |                              |    |
|                 |                              |    |
|                 |                              |    |
|                 |                              |    |
|                 | Installation de l'imprimante |    |
|                 |                              |    |
|                 |                              |    |
|                 |                              |    |
|                 |                              |    |
|                 |                              |    |
|                 | Suivant Annuler              | ןנ |

Sélectionner "**Partager cette imprimante afin que d'autres utilisateurs puissent l'utiliser**" puis remplier les trois champs :

Nom du partage : Je met le même nom de le nom de l'imprimante, Emplacement : l'emplacement physique de l'imprimante, Commentaire : j'aime bien mettre l'adresse IP de l'imprimante ainsi que le modèle,

Puis cliquer sur "Suivant",

| 🦪 Aj | outer une imprimante                                  |                                                                                                    | × |
|------|-------------------------------------------------------|----------------------------------------------------------------------------------------------------|---|
| G    | 🖶 Ajouter une imprima                                 | ante                                                                                                    |   |
|      | Partage d'imprimante                                  |                                                                                                    |   |
|      | Si vous voulez partager co<br>nom suggéré ou en entre | ette imprimante, vous devez fournir un nom de partage. Vous pouvez utiliser le<br>r un autre. Le nom de partage sera visible par les autres utilisateurs du réseau. |   |
|      | C Ne pas partager cette                               | imprimante                                                                                                    |   |
|      | <ul> <li>Partager cette imprim</li> </ul>             | ante afin que d'autres utilisateurs puissent l'utiliser                                                                                                    |   |
|      | Nom du partage :                                      | PRT-001                                                                                                    |   |
|      | Emplacement :                                         | Accueil                                                                                                    |   |
|      | Commentaire :                                         | 10.190.10.1 - Xerox 7232                                                                                                    |   |
|      |                                                       |                                                                                                    |   |
|      |                                                       |                                                                                                    |   |
|      |                                                       |                                                                                                    |   |
|      |                                                       | Suivant Annuler                                                                                                    |   |

Là, cliquer sur "Imprimer une page de test", si tous est bien configuré l'imprimante devrait sortie une page de test,

| al Ajouter une imprimante                                                                                                    | ×       |
|----------------------------------------------------------------------------------------------------|---------|
| 🕞 🖶 Ajouter une imprimante                                                                                                    |         |
| Vous avez ajouté PRT-001                                                                                                    |         |
| Pour vérifier si l'imprimante fonctionne correctement ou pour consulter des informations :<br>résolution des problèmes la concernant, imprimez une page de test.<br>Imprimer une page de test | sur la  |
|                                                                                                    |         |
|                                                                                                    |         |
|                                                                                                    | Annuler |

On va ajouter le pilote x86 afin que les poste en 32 bits puis installer l'imprimante facilement, pour cela, rendez-vous dans "Périphériques et imprimantes" puis sur l'imprimante faite un clique droit "Propriétés de l'imprimante",

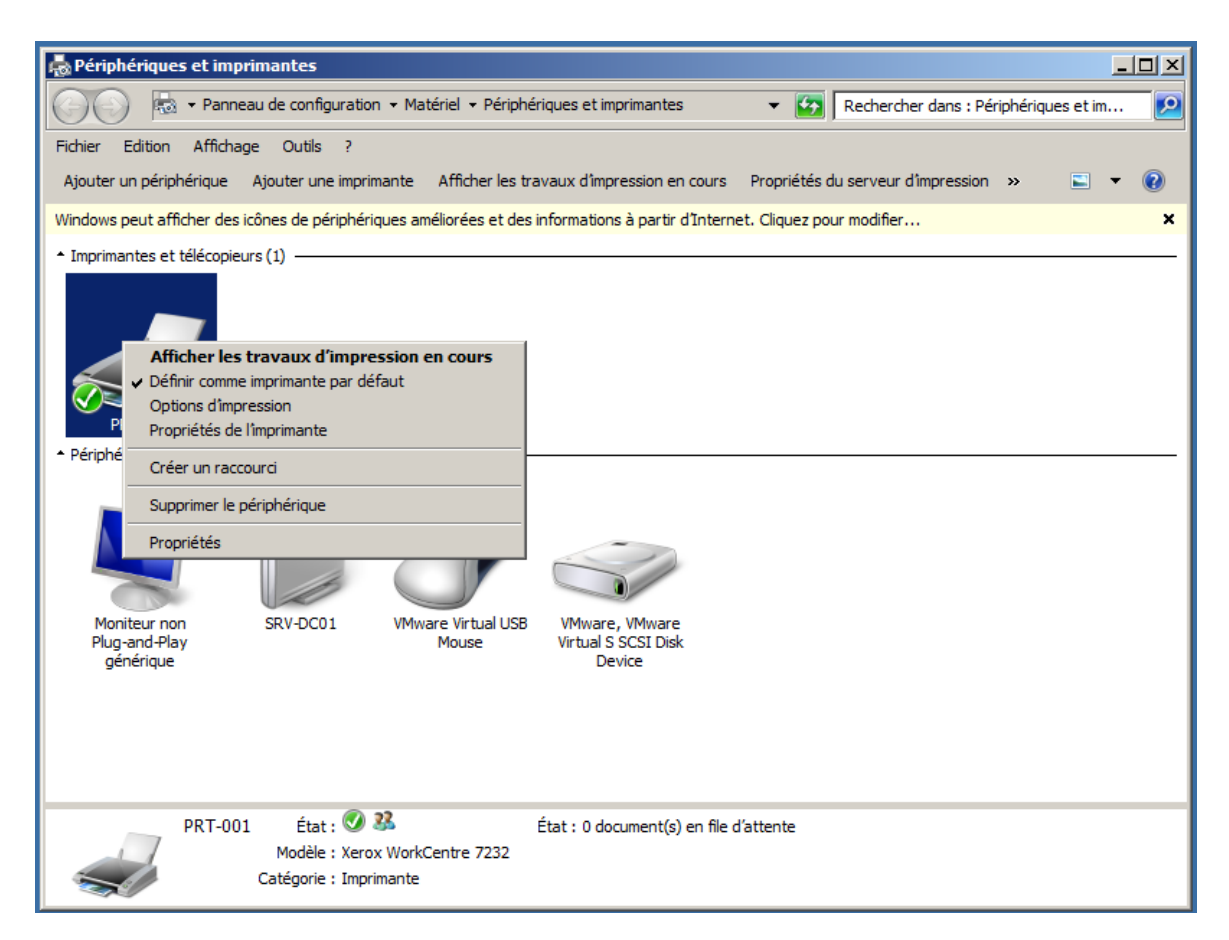

Aller dans l'onglet "**Partage**" puis cocher "**lister dans l'annuaire**" puis cliquer sur "**Pilotes supplémentaires...**"

| 🗛 Propriétés de PRT-001                                                                                                    | × |
|----------------------------------------------------------------------------------------------------|---|
| Sécurité Paramètres du périphérique Configuration Options                                                                                                    |   |
| Général Partage Ports Avancé Gestion des couleurs                                                                                                    |   |
| Vous pouvez partager cette imprimante avec les utilisateurs<br>connectés à votre réseau. L'imprimante ne sera pas disponible si l'<br>ordinateur est en veille ou éteint.                                                                                                  |   |
| Partager cette imprimante                                                                                                    |   |
| Nom de partage : PRT-001                                                                                                    |   |
| <ul> <li>Rendu des travaux d'impression sur les ordinateurs clients</li> <li>Lister dans l'annuaire</li> </ul>                                                                                                    |   |
| Pilotes<br>Si cette imprimante est partagée avec des utilisateurs d'autres versions<br>de Windows, vous devrez peut-être installer des pilotes<br>supplémentaires, afin que les utilisateurs n'aient pas à rechercher le<br>pilote d'imprimante lorsqu'ils s'y connectent. |   |
| Pilotes supplémentaires                                                                                                    |   |
| OK Annuler Applique                                                                                                    |   |

La fenêtre ci-dessous s'ouvre, cocher "x86" et cliquer sur "OK",

| Processeur | Type                      | Installé |
|------------|---------------------------|----------|
|            | Type 3 - Mode utilisateur | Oui      |
| ✓ x86      | Type 3 - Mode utilisateur | Non      |
|            |                           |          |

Sélectionner les fichier inf du pilote x86, puis cliquer sur "**OK**",

| Pi | lotes suj                                                                                                    | ppléme          | ntaires                                                        |           | × |  |
|----|----------------------------------------------------------------------------------------------------|-----------------|----------------------------------------------------------------|-----------|---|--|
|    | Vous pouvez installer des pilotes supplémentaires de façon à ce que les<br>utilisateurs des systèmes suivants puissent les télécharger automatiquement<br>lorsqu'ils se connecteront. |                 |                                                                |           |   |  |
|    | Process                                                                                                    | eur             | Туре                                                           | Installé  |   |  |
| I  | ıstaller l                                                                                                    | es pilot        | es d'imprimante (processeur x86)                               |           | × |  |
|    | 2                                                                                                    | Veuille         | r foumir un pilote d'imprimante.                               | OK        |   |  |
|    |                                                                                                    | Entrez<br>OK.   | le chemin d'accès au fichier, puis cliquez sur                 | Annua     |   |  |
|    |                                                                                                    | Copier<br>C:\Us | les fichiers à partir de :<br>ers \Administrateur\Desktop \x32 | Parcourir |   |  |
|    |                                                                                                    |                 |                                                                |           |   |  |
|    |                                                                                                    |                 | ОК                                                             | Annuler   |   |  |

Pour finir cliquer sur "Appliquer", cliquer de nouveau sur "Pilote supplémentaires..."

| 🖶 Pro | opriétés de                                                   | 2 PRT-001                                                                    |                                                                     |                                                                 |                                         |                      | × |
|-------|---------------------------------------------------------------|------------------------------------------------------------------------------|---------------------------------------------------------------------|-----------------------------------------------------------------|-----------------------------------------|----------------------|---|
| 5     | Sécurité                                                      | Paramètres d                                                                 | u périphérique                                                      | Con                                                             | figuration                              | Options              |   |
| G     | iénéral                                                       | Partage                                                                      | Ports                                                               | Avancé                                                          | Gestion                                 | des couleurs         |   |
| Ŵ     | Vou<br>cor<br>ord                                             | us pouvez partag<br>inectés à votre r<br>inateur est en vi                   | ger cette imp<br>éseau. L'imp<br>eille ou éteint                    | rimante avec<br>rimante ne s<br>t.                              | : les utilisate<br>era pas disp         | eurs<br>onible si l' |   |
|       | Partag                                                        | er cette imprima                                                             | ante —                                                              |                                                                 |                                         |                      |   |
|       | Nom de pa                                                     | artage :                                                                     | PRT-001                                                             |                                                                 |                                         |                      |   |
|       | ☑ Rendu<br>☑ Lister o                                         | des travaux d'in<br>Ians l'annuaire                                          | npression sur                                                       | r les ordinate                                                  | urs clients                             |                      |   |
|       | Pilotes<br>Si cette in<br>de Windo<br>suppléme<br>pilote d'in | nprimante est pa<br>ws, vous devrez<br>intaires, afin que<br>nprimante lorsq | artagée avec<br>peut-être ins<br>e les utilisateu<br>u'ils s'y conn | des utilisateu<br>staller des pil<br>urs n'aient pa<br>iectent. | urs d'autres v<br>otes<br>as à recherch | versions<br>ner le   |   |
|       |                                                               |                                                                              |                                                                     | Pilotes s                                                       | upplémenta                              | ires                 |   |
|       |                                                               |                                                                              |                                                                     | ОК                                                              | Annuler                                 | Applique             |   |

Les deux lignes "x64" et "x86" doivent être grisé, comme le montre l'image ci-dessous,

| Pilot            | es suppléme                                        | entaires                                                                                             | ×                                    |
|------------------|----------------------------------------------------|----------------------------------------------------------------------------------------------------|--------------------------------------|
| Vo<br>uti<br>Ior | us pouvez ins<br>lisateurs des s<br>squ'ils se con | taller des pilotes supplémentaires de faç<br>systèmes suivants puissent les télécharge<br>necteront. | on à ce que les<br>r automatiquement |
| P                | rocesseur                                          | Туре                                                                                                 | Installé                             |
|                  | Itanium                                            | Type 3 - Mode utilisateur                                                                            | Non                                  |
|                  | x64                                                | Type 3 - Mode utilisateur                                                                            | Oui                                  |
|                  | x86                                                | Type 3 - Mode utilisateur                                                                            | Oui                                  |
|                  |                                                    |                                                                                                    |                                      |
|                  |                                                    | <u></u> ОК                                                                                           | Annuler                              |

Voilà, l'imprimante est désormais disponible sur le serveur d'impression.